# Chapter 7. Search Provider

The Nevada Medicaid and Nevada Check Up Provider Web Portal allows providers, or their delegates, the ability to search for active fee for service providers online through the unsecured and secured areas of the Provider Web Portal. The search results will show all providers that match the search criteria entered, and if the provider is an Ordering, Prescribing or Referring (OPR) Specialty 400 provider only.

### 7.1 Gaining access to Search Provider

To access the Search Provider page using the unsecured area of the Provider Web Portal:

- 1. Open a web browser such as Internet Explorer or Firefox.
- 2. Enter <u>www.medicaid.nv.gov</u> in the address bar.
- 3. The Provider Web Portal Home page opens as shown below. Then click **EVS**. The submenu displays "User Manual" and "Provider Login (EVS)."

| <b>f</b> | Providers -                    | EVS-   | Pharmacy <del>-</del> | Prior Aut | thorization <del>-</del> | Quick Links+ | Calendar |
|----------|--------------------------------|--------|-----------------------|-----------|--------------------------|--------------|----------|
| Ar       | nouncement                     | User № | lanual                |           | Welcor                   | me           |          |
| W<br>Te  | eb Announe<br>st- Please ignor | Provid | er Login (EVS         |           | VVCICO                   |              |          |

- 4. Click Provider Login (EVS). The EVS Home page opens.
- 5. Click Search Providers.

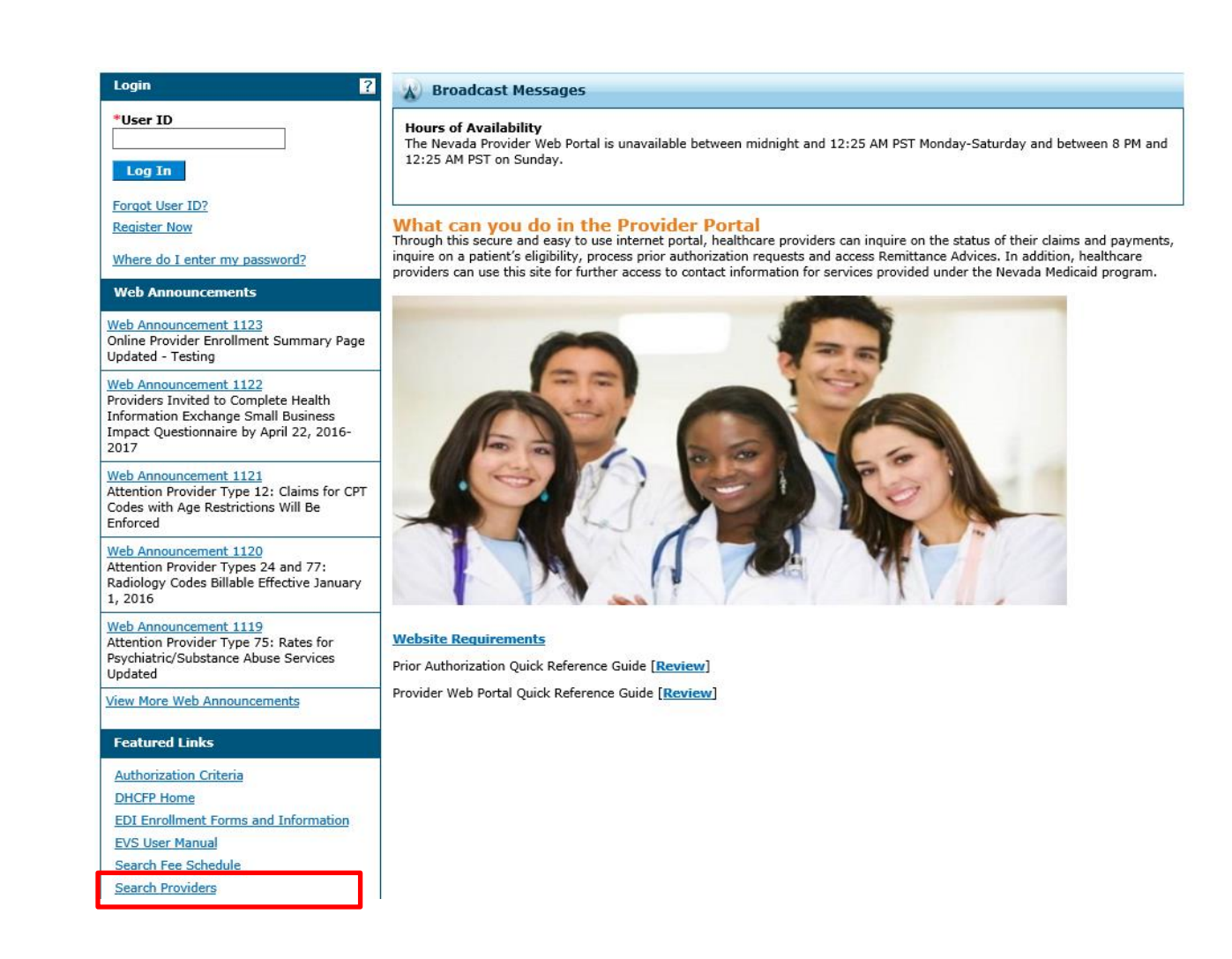

To access the Search Provider page using the secured area of the Provider Web Portal:

- 1. Open a web browser such as Internet Explorer or Firefox.
- 2. Enter <u>www.medicaid.nv.gov</u> in the address bar.
- 3. The Provider Web Portal Home page opens as shown below. Then click **EVS**. The submenu displays "User Manual" and "Provider Login (EVS)."

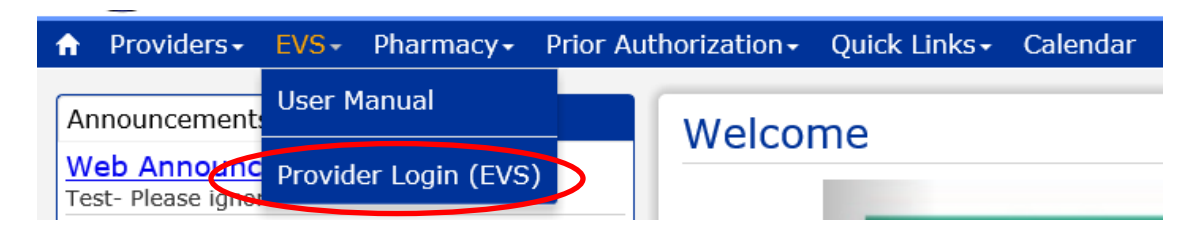

- 4. Click **Provider Login (EVS)**. The EVS Home page opens.
- 5. Log into the Provider Web Portal.
- 6. On the "My Home" page, under Resources click the **Search Providers** link to open the Search Providers page:

| Nevada Depa<br>Health and H<br>Division of Health Care                                                                   | rtment of<br>uman Services<br>Financing and Policy Provider Portal                                                                                                    | Contact Us   Logou                                                                                                    |
|----------------------------------------------------------------------------------------------------|----------------------------------------------------------------------------------------------------|----------------------------------------------------------------------------------------------------|
| My Home Eligibility Claims Care                                                                                          | Management File Exchange Resources                                                                                                    |                                                                                                    |
| My Home                                                                                                    |                                                                                                    |                                                                                                    |
| Provider                                                                                                    | Welcome Health Care Professional!                                                                                                    | Contact Us                                                                                                    |
| Name  ABC MEDICAL    Provider ID  1073518007 (NPI)    Location ID  250000259    Revalidation Date  05/17/2028    License |                                                                                                    | Secure Correspondence to<br>communicate with Nevada Medicaid<br>representatives regarding Nevada<br>Medicaid questions and to submit claim<br>appeals.                         |
| Provider Services  Member Focused Viewing  Search Payment History  Revalidate-Update Provider                            | We are committed to make it easier for physicians and other providers to<br>perform their business. In addition to providing the ability to verify member<br>eligibility and search for claims, payment information, and access Remittance<br>Advices, our secure site provides access to eligibility, answers to frequently<br>asked questions, and the ability to process authorizations. | A Contact Iracking Number (CIN) will<br>be generated once the request is<br>submitted. You will receive an email to<br>notify you when there is a response to<br>your inquiry. |
| Pharmacy PA  PASRR  Presumptive Eligibility  Affiliated Providers                                                        | Prior Authorization Quick Reference Guide [ <u>Review</u> ]<br>Provider Web Portal Quick Reference Guide [ <u>Review</u> ]                                                                                                    |                                                                                                    |

### 7.2 Search Provider

The following fields are displayed on the Search Provider page:

- 1. City
- 2. State
- 3. Zip Code
- 4. County
- 5. Provider Category
- 6. Provider Specialty
- 7. Name
- 8. On Call Providers Only (Only displays when accessing Search Provider after logging into the secure web portal)
- 9. Results

#### Advanced Search Options displayed by clicking Show Advanced Search:

- 10. Last/Organization Name
- 11. First Name
- 12. Group Practice
- 13. TDD Capability
- 14. Provider Specialty 400 Only (Ordering, Prescribing, Referring)

The fields marked with a red \* are required fields.

Basic Search:

| Search Provider                                                                                         | ?                    |
|----------------------------------------------------------------------------------------------------|----------------------|
| * Indicates a required field.                                                                           |                      |
| OPR providers will not be reimbursed for services rendered that are provided to NV Medicaid recipients. |                      |
| Health Plan Nevada Medicaid Title XIX Fee For Service                                                   |                      |
| Enter your Address (City and State, County and State, or ZIP Code only).                                |                      |
| 1 City 2 State - 3 Zip Code 0                                                                           |                      |
| 4 County                                                                                                |                      |
|                                                                                                    |                      |
| Select Provider Criteria                                                                                |                      |
| 5 *Provider Category Physician, M.D., Osteopath, D.O.                                                   |                      |
| Provider Specialty                                                                                      |                      |
|                                                                                                    |                      |
|                                                                                                    |                      |
|                                                                                                    |                      |
| 9 Results 5 per page V                                                                                  | Show Advanced Search |

Advanced Search:

| Results                                                                                                    | 5 per page V Hide Advanced Search                                                                          |
|----------------------------------------------------------------------------------------------------|----------------------------------------------------------------------------------------------------|
| Last/Organization Name<br>12 Group Practice<br>TDD Capability<br>Provider Specialty 400 Only<br>(Ordering, Prescribing,<br>Referring) | Image: First Name    Image: No Preference Ores    Image: Ores Ores    Image: Ores Ores    Image: Ores Ores |
| Search Provider                                                                                                    |                                                                                                    |

### 7.3 Searching for a Provider

The default search criteria allows you to search for a provider using the "Provider Category" drop-down list. You can select the type of provider (physician, dentist, hospital, , pharmacy, Durable Medical Equipment (DME) etc.) from the drop-down list and click the **Search Provider** button.

| Search Provider                                                                                         |                                  | ?   |  |  |  |  |  |  |  |
|----------------------------------------------------------------------------------------------------|----------------------------------|-----|--|--|--|--|--|--|--|
| * Indicates a required field.                                                                           |                                  |     |  |  |  |  |  |  |  |
| OPR providers will not be reimbursed for services rendered that are provided to NV Medicaid recipients. |                                  |     |  |  |  |  |  |  |  |
| Health Plan Nevada Medicaid Title XIX Fee For Service                                                   |                                  |     |  |  |  |  |  |  |  |
| Enter your Address (City and State, County and State, or ZIP Code only).                                |                                  |     |  |  |  |  |  |  |  |
| City                                                                                                    | State Zip Code $\theta$          |     |  |  |  |  |  |  |  |
| Country                                                                                                 |                                  |     |  |  |  |  |  |  |  |
| County                                                                                                  |                                  |     |  |  |  |  |  |  |  |
| Select Provider Criteria                                                                                |                                  |     |  |  |  |  |  |  |  |
| *Provider Category                                                                                      | Physician, M.D., Osteopath, D.O. |     |  |  |  |  |  |  |  |
| Provider Specialty                                                                                      | ✓                                |     |  |  |  |  |  |  |  |
| Name                                                                                                    |                                  |     |  |  |  |  |  |  |  |
| On Call Providers Only                                                                                  | No Preference ○Yes               |     |  |  |  |  |  |  |  |
| Results                                                                                                 | 5 per page V Show Advanced Sea   | rch |  |  |  |  |  |  |  |
| Courth Drovider                                                                                         |                                  |     |  |  |  |  |  |  |  |
| Search Provider                                                                                         |                                  |     |  |  |  |  |  |  |  |

| *Provider Category                                   | Audiologist<br>Chiropractor<br>Dentist                                                                                                    | ^ |
|------------------------------------------------------|----------------------------------------------------------------------------------------------------|---|
| Provider Specialty                                   | Durable Medical Equipment (DME), Disposable, Prosthetics<br>End Stage Renal Disease (ESRD) Facility<br>Hearing Aid Dispenser and Related Supplies |   |
| Name                                                 | Nome and Community Based Waiver<br>Home Health                                                                                                    |   |
| Results                                              | Hospice<br>Hospital, Critical Access Inpatient<br>Hospital, Inpatient                                                                             |   |
|                                                      | Hospital, Outpatient                                                                                                    |   |
| Search Provider                                      | Hospital, Psychiatric<br>Indian Health Program (IHP)<br>Indian Health Services (IHS)                                                              |   |
|                                                      | Intermediate Care Facilities                                                                                                    |   |
| al Terminology (CPT) and<br>Association (ADA), respe | Mental Health Outpatient Services<br>Mental Health Rehabilitative Treatment                                                                       |   |
| CPT is a registe                                     | Nurse, Anesthetist<br>Nurse, APRN                                                                                                    |   |
|                                                      | Nurse, Midwife<br>Nursing Facility<br>Optometrist, Optician and Optical Business                                                                  |   |
| Division of Health Care Fir                          | Outpatient Surgery<br>Personal Care Services                                                                                                    |   |
|                                                      | Pharmacy<br>Physician Assistant<br>Physician, M.D., Osteopath, D.O.                                                                               | ~ |

Additional search fields appear depending on your selection of provider category. Examples are shown below.

| Provider | Category | "Physician" | with Advanced | Search o | options shown: |
|----------|----------|-------------|---------------|----------|----------------|
|----------|----------|-------------|---------------|----------|----------------|

| Select Provider Criteria                                             |                                  |            |   |                      |
|----------------------------------------------------------------------|----------------------------------|------------|---|----------------------|
| *Provider Category                                                   | Physician, M.D., Osteopath, D.O. |            | ~ |                      |
| Provider Specialty                                                   |                                  |            | ~ |                      |
| Name                                                                 |                                  |            |   |                      |
| On Call Providers Only                                               | ● No Preference ○ Yes            |            |   |                      |
| Results                                                              | 5 per page 💙                     |            |   | Hide Advanced Search |
| Last/Organization Name                                               |                                  | First Name |   |                      |
| Group Practice                                                       |                                  |            |   |                      |
| TDD Capability                                                       | ● No Preference ○ Yes            |            |   |                      |
| Provider Specialty 400 Only<br>(Ordering, Prescribing,<br>Referring) | ⊖Yes මNo                         |            |   |                      |
| Search Provider                                                      |                                  |            |   |                      |

Provider Category "Dentist" with Advanced Search options shown:

| Select Provider Criteria                                             |                       |            |              |                      |
|----------------------------------------------------------------------|-----------------------|------------|--------------|----------------------|
|                                                                      |                       |            |              |                      |
| *Provider Category                                                   | Dentist               |            | $\checkmark$ |                      |
| Provider Specialty                                                   |                       |            | $\checkmark$ |                      |
| Name                                                                 |                       |            |              |                      |
| On Call Providers Only                                               | ● No Preference ○ Yes |            |              |                      |
| Results                                                              | 5 per page V          |            |              | Hide Advanced Search |
| Last/Organization Name                                               |                       | First Name |              | 7                    |
| Group Practice                                                       |                       |            |              |                      |
| TDD Capability                                                       | ● No Preference ○ Yes |            |              |                      |
| Provider Specialty 400 Only<br>(Ordering, Prescribing,<br>Referring) | ⊖Yes ◉No              |            |              |                      |
| Search Provider                                                      |                       |            |              |                      |

Provider Category "Hospital, Inpatient" with Advanced Search options shown:

| Select Provider Criteria                                             |                       |   |                      |
|----------------------------------------------------------------------|-----------------------|---|----------------------|
| *Provider Category                                                   | Hospital, Inpatient   | ~ |                      |
| Provider Specialty                                                   |                       | ~ |                      |
| Name                                                                 |                       |   |                      |
| Results                                                              | 5 per page 🗸 🗸        |   | Hide Advanced Search |
| TDD Capability                                                       | ● No Preference ○ Yes |   |                      |
| Provider Specialty 400 Only<br>(Ordering, Prescribing,<br>Referring) | ⊖Yes ◉No              |   |                      |
| Search Provider                                                      |                       |   |                      |

Provider Category "Pharmacy" with Advanced Search options shown:

| Select Provider Criteria                                             |                     |              |                      |
|----------------------------------------------------------------------|---------------------|--------------|----------------------|
| *Provider Category                                                   | Pharmacy            | $\checkmark$ |                      |
| Provider Specialty                                                   |                     | $\sim$       |                      |
| Name                                                                 |                     |              |                      |
| Results                                                              | 5 per page 💙        |              | Hide Advanced Search |
| TDD Capability                                                       | No Preference   Yes |              |                      |
| Provider Specialty 400 Only<br>(Ordering, Prescribing,<br>Referring) | ⊖Yes                |              |                      |
| Search Provider                                                      |                     |              |                      |

### 7.4 Search Results

After all of the search criteria has been entered, click the **Search** button to display the search results. The search results will show a list of matching active providers and display the following:

- Provider
- NPI
- Address
- Phone
- Specialty
- OPR Indicator
- Search results paging at the bottom of the page will now show "Previous" and "Next"

#### Print this section

| Search Results          |                                                                                                    |                                     |          |                      |                      |  |  |  |  |
|-------------------------|----------------------------------------------------------------------------------------------------|-------------------------------------|----------|----------------------|----------------------|--|--|--|--|
| Duplicate providers may | Duplicate providers may appear in the results since a unique row is created for each provider type. |                                     |          |                      |                      |  |  |  |  |
| Provider 🔺              | NPI/API                                                                                             | Address                             | Phone    | Specialty            | OPR<br>Indicator     |  |  |  |  |
| MEDICINE                |                                                                                                    | MAP , LAS VEGAS, Nevada,            | ey<br>(P | NO SPECIALTY         | No                   |  |  |  |  |
| ONCOLOGY                |                                                                                                    | MAP , LAS VEGAS, Nevada, 89106-     | ço       | HEMATOLOGY           | No                   |  |  |  |  |
| ONCOLOGY                |                                                                                                    | MAP HENDERSON, Nevada, 89074-7319   | 9        | RADIATION<br>THERAPY | No                   |  |  |  |  |
| PEDIATRICS              |                                                                                                    | MAP , LAS VEGAS, Nevada, 89120-     | co<br>V  | PEDIATRICS           | No                   |  |  |  |  |
| MEDICINE                |                                                                                                    | MAP , LAS VEGAS, Nevada, 89106-4107 | 6        | FAMILY PRACTICE      | No                   |  |  |  |  |
|                         |                                                                                                    |                                     |          |                      | Previous <u>Next</u> |  |  |  |  |

### 7.5 Print this Section

Click on the **Print this section** button to open a new window to print the search Results.

|                                                                                                    |                |         |       | Print     | t this section   |
|----------------------------------------------------------------------------------------------------|----------------|---------|-------|-----------|------------------|
| Search Results ?                                                                                    |                |         |       |           |                  |
| Duplicate providers may appear in the results since a unique row is created for each provider type. |                |         |       |           |                  |
| Provider 🔺                                                                                          | <u>NPI/API</u> | Address | Phone | Specialty | OPR<br>Indicator |

|                |         |                                    |       |                      | Print            |  |
|----------------|---------|------------------------------------|-------|----------------------|------------------|--|
| Search Results |         |                                    |       |                      |                  |  |
| Provider       | NPI/API | Address                            | Phone | Specialty            | OPR<br>Indicator |  |
| MEDICINE       |         | , LAS VEGAS,<br>Nevada, 89102-8388 | \$    | NO SPECIALTY         | No               |  |
| ONCOLOGY       |         | , LAS VEGAS, Nevada,<br>89106-4856 | 69    | HEMATOLOGY           | No               |  |
| ONCOLOGY       |         | . HENDERSON, Nevada, 89074-7319    | \$    | RADIATION<br>THERAPY | No               |  |
| PEDIATRICS     |         | , LAS VEGAS, Nevada,<br>89120-3418 | 69    | PEDIATRICS           | No               |  |
| MEDICINE       |         | LAS VEGAS, Nevada, 89106-<br>4107  | \$    | FAMILY PRACTICE      | No               |  |
| Print C        | lose    |                                    |       |                      |                  |  |

### 7.6 Mapping Icon

A map icon will display next to each address in the search results list. Clicking this icon will open a new browser window and will map the address using MapQuest<sup>®</sup>.

| Search Results                                                                                      |                |                                        |         |              |                  |
|----------------------------------------------------------------------------------------------------|----------------|----------------------------------------|---------|--------------|------------------|
| Duplicate providers may appear in the results since a unique row is created for each provider type. |                |                                        |         |              |                  |
| Provider 🔺                                                                                          | <u>NPI/API</u> | Address                                | Phone   | Specialty    | OPR<br>Indicator |
| MEDICINE INC                                                                                        | 14             | MAP . LAS VEGAS, Nevada,<br>89102-8388 | 1-702 🔇 | No Specialty | No               |

## 7.7 Displaying Provider Details

Clicking the **Provider Name** hyperlink in the search results will display the provider details and list all of the specialties.

| Provider Details for ONCOLOGY |                | Back to Search Results ? |
|-------------------------------|----------------|--------------------------|
| National Provider ID          | TDD Capability | -                        |
| Address                       |                |                          |
| Address                       | Phone          | × (8)                    |
| City                          | Fax            | K (S)                    |
| State                         | View Map       | мар                      |
| Zip Code                      |                |                          |
| Specialties                   |                |                          |
| Hematology                    |                |                          |
| Internal Medicine             |                |                          |
| Oncology                      |                |                          |

### 7.8 Access Help page

Help information for this page can be accessed by clicking the "?" on the page.

| Search Provider                                                                                         |                                     | ? |  |  |
|----------------------------------------------------------------------------------------------------|-------------------------------------|---|--|--|
| * Indicates a required field.                                                                           |                                     |   |  |  |
| OPR providers will not be reimbursed for services rendered that are provided to NV Medicaid recipients. |                                     |   |  |  |
| Health Plan Nevada Medicaid Title XIX Fee For Service                                                   |                                     |   |  |  |
| Enter your Address (City and State, C                                                                   | ounty and State, or ZIP Code only). |   |  |  |
| City                                                                                                    | State _ ✓ Zip Code θ                |   |  |  |
| County                                                                                                  |                                     |   |  |  |
|                                                                                                    |                                     |   |  |  |

# 7.9 Tips for Search Provider

- To help narrow your search results you should enter as much search criteria as possible.
- If you enter the City or County, then the State must be entered.
- If you enter State, then the City or County must be entered.
- If a State other than Nevada is selected from the drop-down list, then the County will be prepopulated with "Out of State" and will be read only.
- You can select the number of results to display per page.
- A message will appear if no providers meet your search criteria.
- Click **Show Advanced Search** to add additional criteria, such as TDD Capability (provider uses telecommunications device for the deaf) or Provider Specialty 400 only (Ordering, Prescribing, Referring), and click **Search Provider**.
- Click Hide Advanced Search to close the additional search criteria.